## ※イベント当日に操作をお願いいたします。

合計

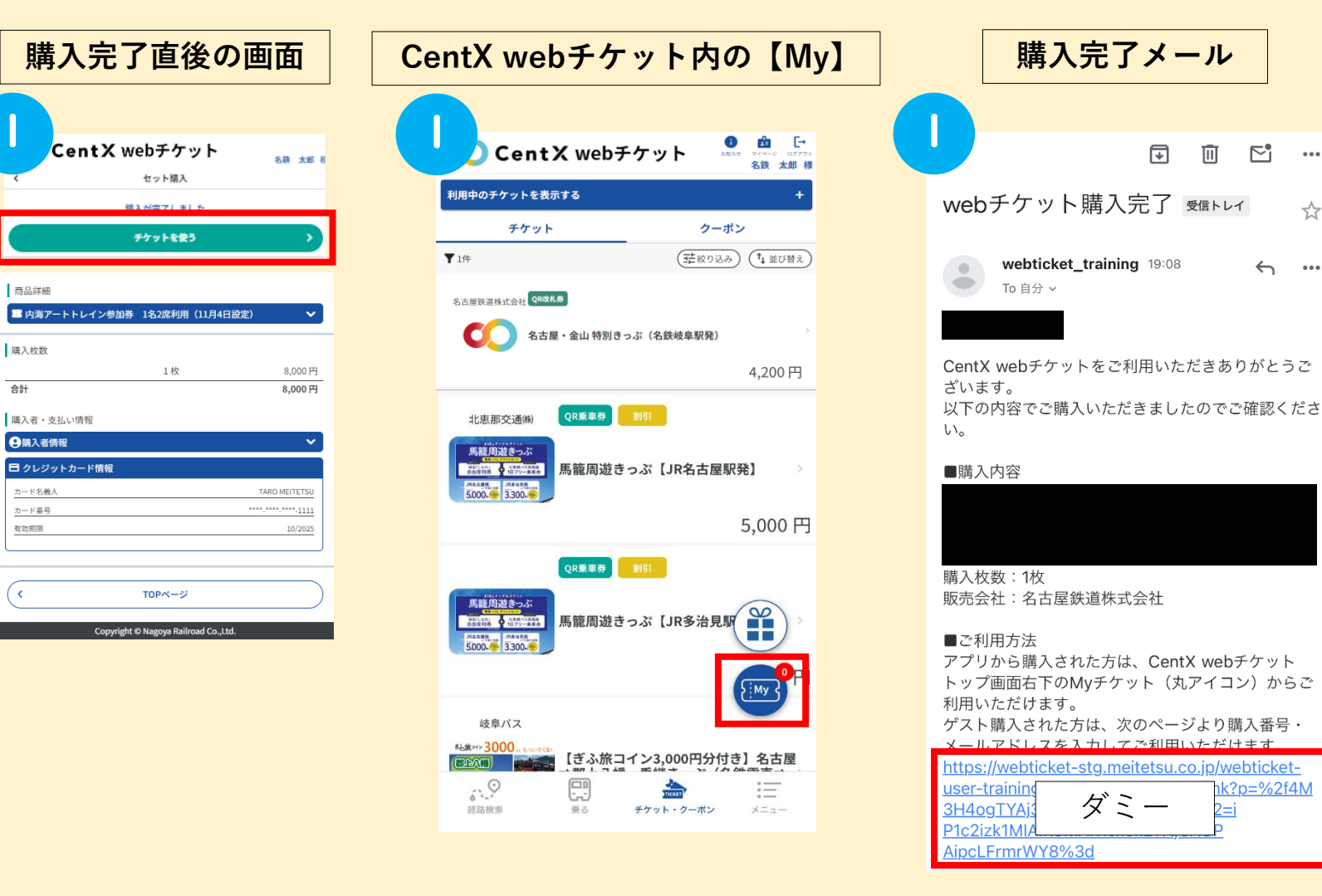

※いずれからも遷移が可能です。

ダミ

購入完了メール

webticket\_training 19:08

To 自分 ~

F

**⊵**¹

 $\leftarrow$ ...

<?p=%2f4M</p>

...

23

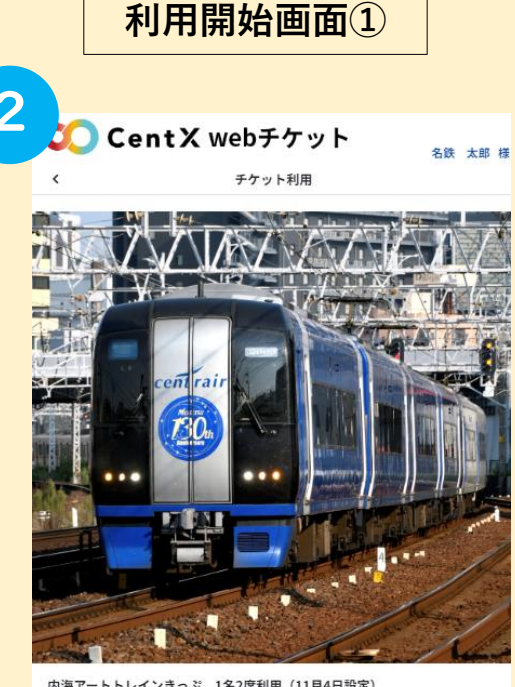

内海アートトレインきっぷ 1名2席利用(11月4日設定)

使い切り券 内海アートトレインきっぷ 1名2席利用(11月4日設定)

## (スクロールしてください。)

## 🗈 詳細説明 内海アートトレインに乗車できるきっぷです。 金山駅東改札口に10:40に集合してください。

内海アートトレインきっぷ 1名2席利用(11月4日設定)

利用を開始する Copyright © Nagoya Railroad Co.,Ltd.

「購入完了直後の画面」もしくは「CentX webチケットのMy」もしくは 「購入完了メール」から【利用開始画面】に遷移する

## 【利用を開始する】を押下

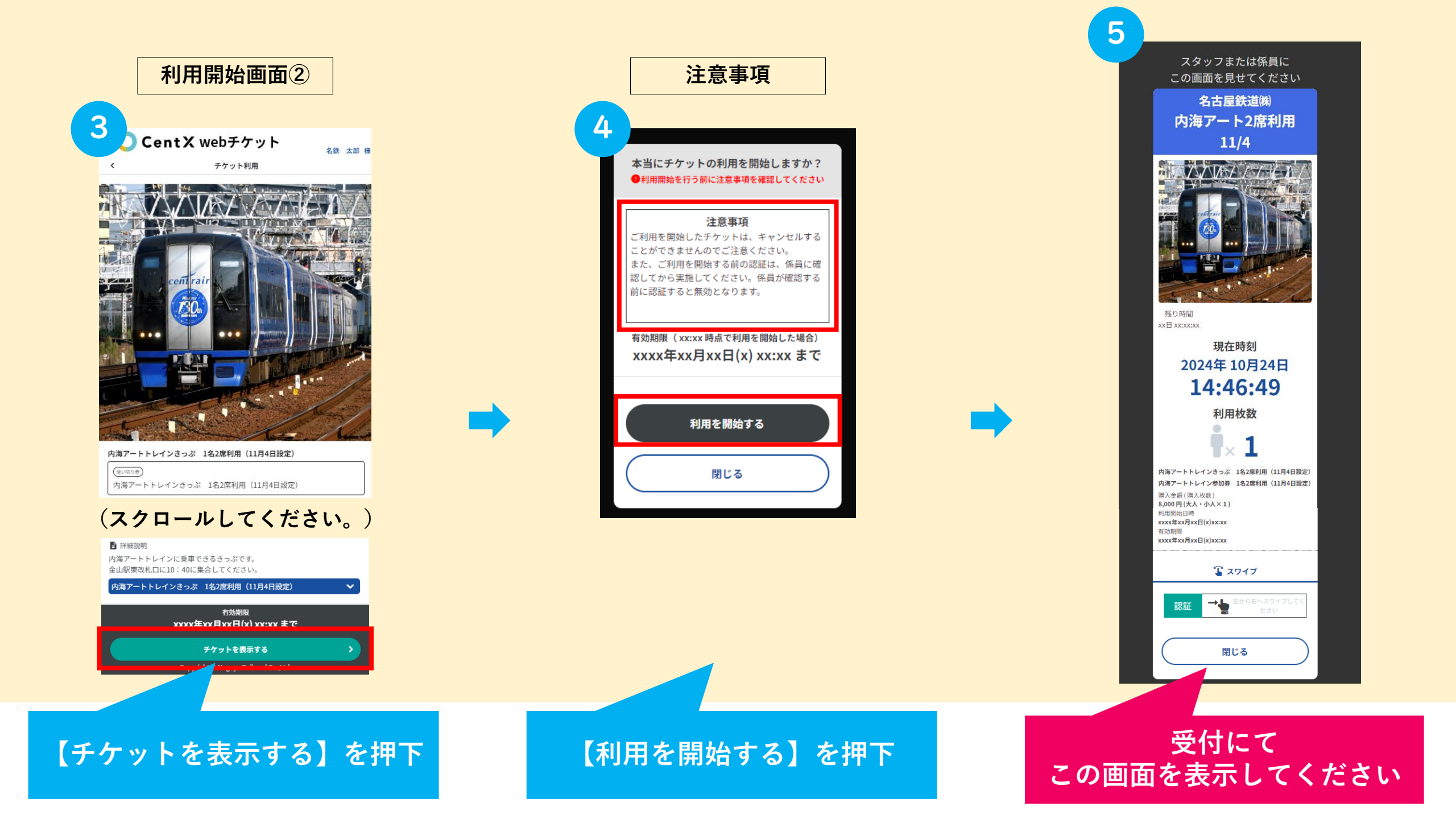